# MANUEL DU LOGICIEL

CTS602 LIGHT BY NILAN

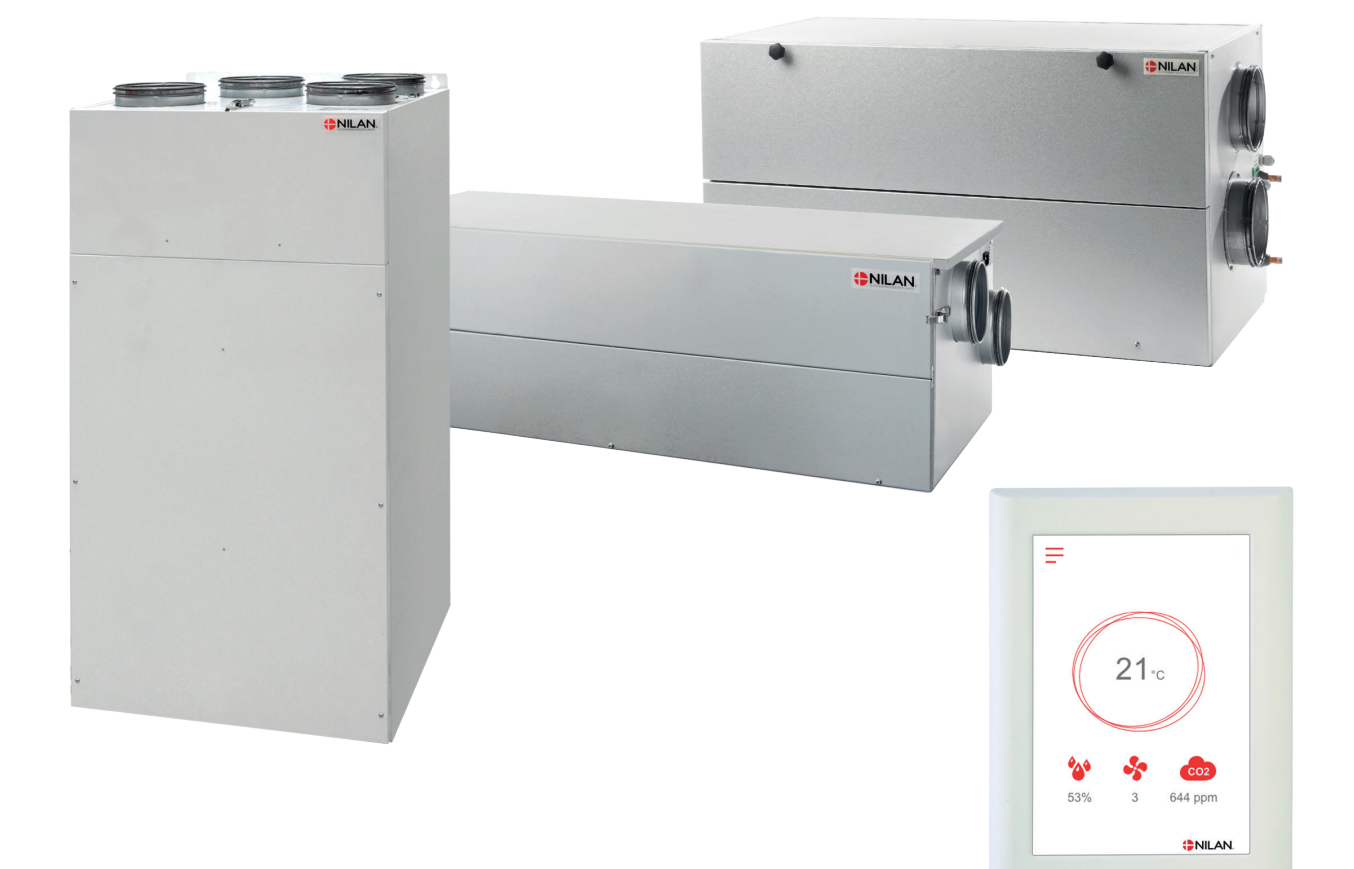

# Comfort

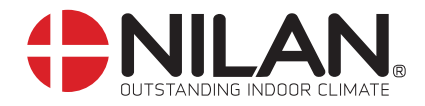

Version 5.20 - 21.05.2024 S24 Comfort\_FR

# Tables des matières

### Installation Paramètres.....

| Paramètres                            | 4  |
|---------------------------------------|----|
| Ventilation                           | 4  |
|                                       |    |
| Logiciel                              |    |
| Fonctions du panneau de commande      | 5  |
| Commandes de l'écran du panneau HMI   | 5  |
| Paramétrage de l'écran du panneau HMI | 6  |
| Avertissements et alarmes             | 7  |
| Paramètres - Liste des menus          | 8  |
| Accès installateur                    | 8  |
| Paramétrages d'indstallation          | 9  |
| Langues                               | 9  |
| Date/heure                            | 9  |
| Paramètres de la ventilation          | 9  |
| Allumez la centrale                   | 9  |
| Étape de ventilation                  |    |
| Alarme                                |    |
| Afficher les données                  |    |
| Programmation hebdomadaire            |    |
| Batterie de chauffe                   |    |
| Humidité relative                     | 13 |
| Contrôle du CO <sub>2</sub>           | 14 |
| Renouvellement d'air                  | 14 |
| Alarme de filtre                      | 14 |
| Controle température                  |    |
| Réglages Entretien                    |    |
| Mot de passe                          |    |
| Sélection utilisateur 1 et 2          | 16 |
| Batterie de chauffe                   |    |
| Qualité de l'air                      |    |
| Échange d'air                         |    |
| Dégivrage                             | 20 |
| Régulation de la température          | 21 |
| Contrôle de l'air soufflé             | 21 |
| Contrôle de la température ambiante   | 22 |
| Redémarrage Feu                       | 22 |
| Restaurer les paramètres de réglage   | 23 |
| Test manuel                           | 23 |
| Fonction économie d'énergie           | 23 |
| Automatique feu                       | 24 |
| Adresse Modbus                        | 24 |
| Intervalle des données informatiques  | 25 |
| Écran principal                       | 25 |
| Paramètres panneaug                   | 26 |
| RH sensor                             | 26 |

### Liste des alarmes

| TS602 HMI / CTS602i HMI | 27 |
|-------------------------|----|
| Liste des alarmes       | 27 |

# Installation

## Paramètres

### Ventilation

### Comment paramétrer la centrale.

Cette liste est une aide à l'installateur pour les réglages à effectuer en consultation avec l'utilisateur ou le maître d'œuvre.

| Fonction                                                                            |           | Paramètres    |
|-------------------------------------------------------------------------------------|-----------|---------------|
| Réglages de la périodicité de remplacement des filtres ?                            |           | Jours :       |
| À quelle vitesse est paramétrée la ventilation ?                                    |           | Vitesse :     |
| Souhaitez-vous une sous-ventilation en cas de température extérieure                | Qui/Noo   | Vitesse :     |
| basse ?                                                                             | UUI/INUII | À quelle °C : |
| Souhaitez-vous une sous-ventilation en cas de taux d'hygrométrie bas ?              | Oui/Non   | Vitesse :     |
| Niveau d'hygrométrie bas ?                                                          |           | %:            |
| Souhaitez-vous une sur-ventilation en cas de taux d'hygrométrie élevés ?            | Oui/Non   | Vitesse :     |
| Paramétrer la durée de la sur-ventilation en fonction du taux d'humidité<br>élevé ? |           | Min :         |
| Quelle est la température ambiante désirée ?                                        |           | °C :          |
| La hotte aspirante est-elle connectée au réseau ventilation ?                       | Oui/Non   | Vitesse :     |

# Logiciel

## Fonctions du panneau de commande

### Commandes de l'écran du panneau HMI

L'écran du panneau HMI affiche des informations et fournit les options de paramétrage les plus utilisées.

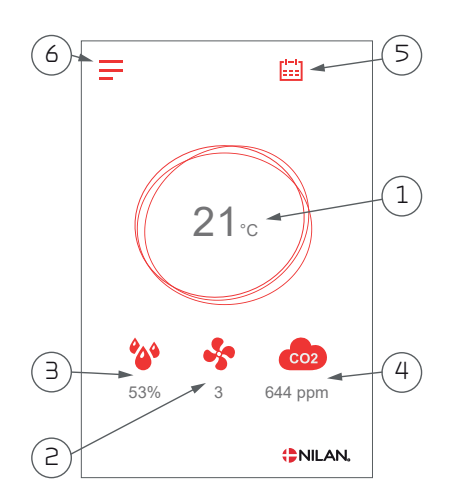

#### lcônes du mode de fonctionnement

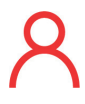

### Sélection utilisateur

S'affiche lorsque la fonction sélection utilisateur est activée.

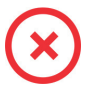

### Arrêt

S'affiche lorsque la centrale est à l'arrêt.

- 1. Indique la température actuelle dans la maison, mesurée via l'air vicié.
- 2. Indique la vitesse de ventilation actuelle.
- 3. Indique l'humidité actuelle dans l'air vicié.
- Indique le niveau de CO<sub>2</sub> actuel mesuré dans l'air vicié (n'est pas indiqué si le capteur n'est pas installé).
- 5. Indique l'icône Mode (voir ci-dessous).
- 6. Accès au menu de configuration où l'on peur trouver d'avantages d'options de paramétrage.

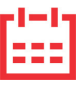

### Programmation hebdomadaire

S'affiche lorsque la fonction programmation hebdomadaire est activée.

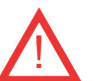

### Alarme

S'affiche en cas d'alarme ou d'avertissement.

### Paramétrage de l'écran du panneau HMI

Les options de paramétrage dont l'utilisateur a besoin au quotidien peuvent être réglées sur l'écran du panneau.

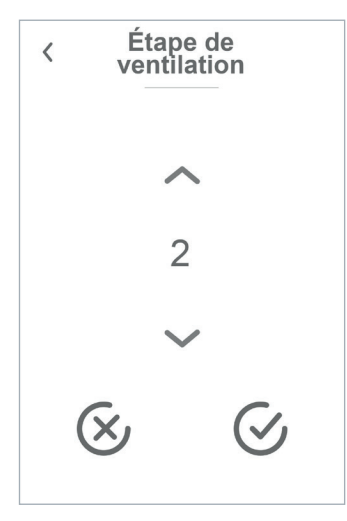

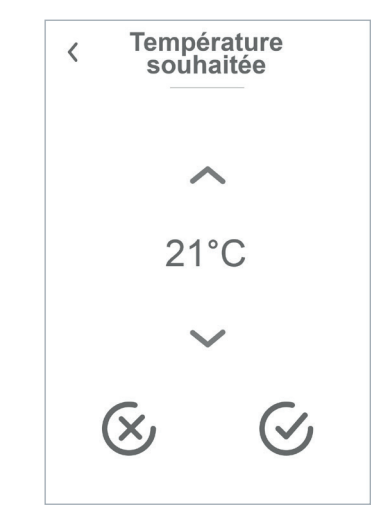

En appuyant sur la vitesse de ventilation actuelle, la vitesse de ventilation souhaitée sera affichée.

Il est possible de modifier la vitesse de ventilation souhaitée en appuyant sur les flèches « augmenter » ou «baisser». Lorsque la vitesse de ventilation souhaitée s'affiche, confirmez celle-ci grâce à l'icône en bas à droite ou regrettez votre choix grâce à l'icône en bas à gauche.

Le contrôleur peut annuler la vitesse de ventilation souhaitée, par ex. en cas d'humidité élevée / basse, etc. Ceci peut expliquer une différence entre la vitesse de ventilation souhaitée et la vitesse de ventilation actuelle.

En appuyant sur la température ambiante actuelle, la température ambiante désirée sera affichée.

Il est possible de modifier la température ambiante souhaitée en appuyant sur les flèches « augmenter » ou «baisser». Lorsque la température souhaitée s'affiche, confirmez celle-ci grâce à l'icône en bas à droite ou regrettez votre choix grâce à l'icône en bas à gauche.

### Avertissements et alarmes

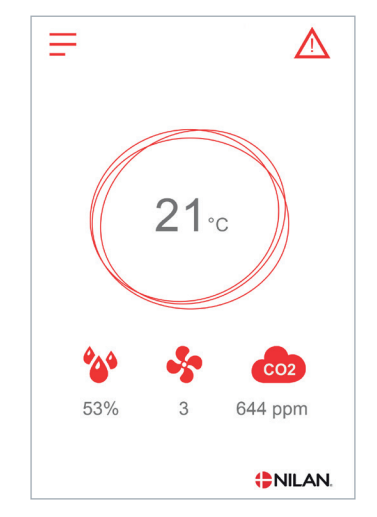

En cas de défaut de fonctionnement de la centrale, un avertissement ou une alarme seront déclenchés. L'avertissement s'affiche en haut à droite, dans la barre de menu.

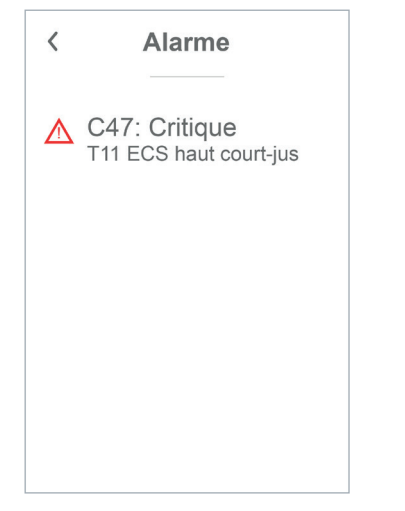

Si vous appuyez sur le symbole, une description de l'avertissement ou de l'alarme apparaîtra.

Lorsque la cause de l'alarme ou de l'avertissement est résolue, les C et W majuscules indiqués au niveau de l'alarme ou de l'avertissement deviennent des c ou w minuscules.

Retrouvez une description plus détaillée dans le paragraphe « journal des alarmes » dans ce manuel.

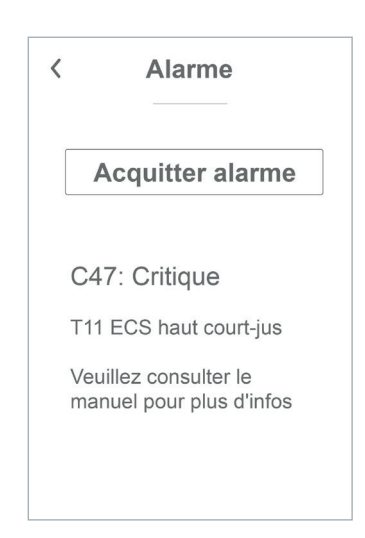

Une fois le problème réglé, l'avertissement ou l'alarme peut être réinitialisé en appuyant sur «Clear Alarm».

### Paramètres - Liste des menus

Le menu de configuration est structuré d'une telle manière qu'il facilite la visualisation et la navigation.

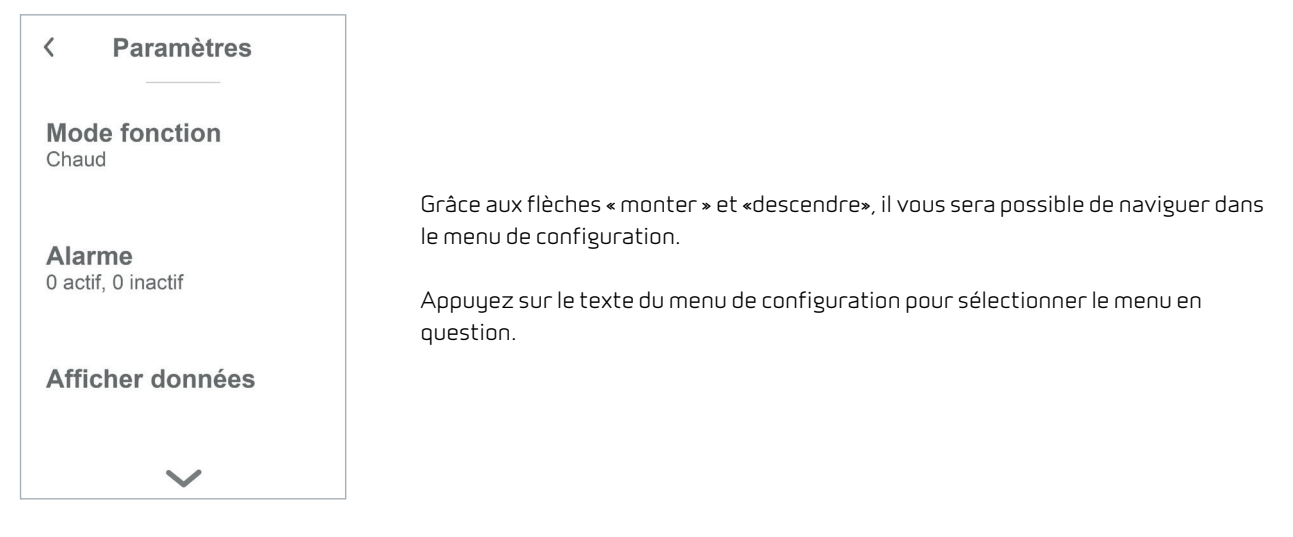

### Accès installateur

Le menu de configuration est partagé en trois niveaux.

- 1. Niveau utilisateur : Le paramètres accessibles à l'utilisateur pour ses propres réglages
- 2. Niveau installation : Réglages dont l'installateur a besoin pour paramétrer l'unité de ventilation lors de chaque installation. Pour éviter un disfonctionnement du système de ventilation, ou une consommation d'énergie trop importante, ou dans le pire des cas, une panne de la centrale, les réglages de cette dernière doivent être faits correctement par un professionnel, ayant des connaissances en la matière.
- 3. Niveau usine : Uniquement accessible à Nilan

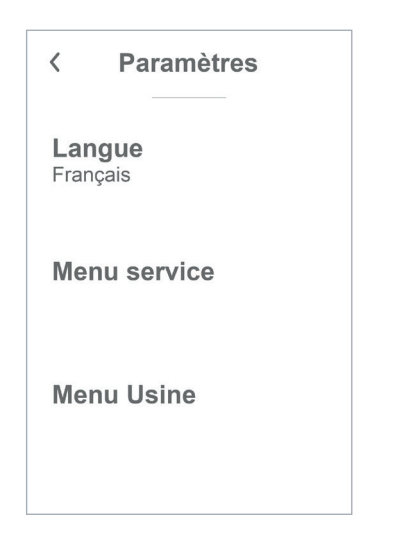

Pour accéder au menu Service, naviguez avec les flèche vers le HAUT ou vers le BAS et descendez jusqu'en bas des paramètres utilisateur.

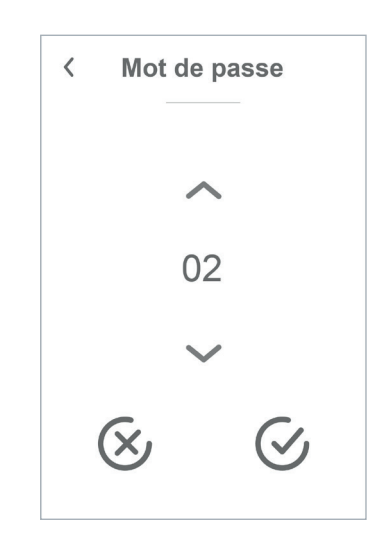

Pour accéder au menu Service, il faut disposer d'un mot de passe.

Pour créer le mot de passe, appuyez sur les flèche vers le HAUT ou vers le BAS. Lorsque vous avez terminez, confirmez en appuyant sur l'icône en bas à droite.

# Paramétrages d'indstallation

### Langues

Lorsque la centrale de ventilation sort de l'usine de fabrication, celle-ci est configurée en danois. Il est possible de la configurer dans d'autres langues dans le menu configuration.

| > Langues (DK - Sprog) |               |                                                  |
|------------------------|---------------|--------------------------------------------------|
| > Dansk                | Description : | Sélectionnez la langue souhaitée sur le panneau. |

### Date/heure

Il est important de paramétrer la centrale à la date et à l'heure exactes. Ceci permet de localiser une erreur plus facilement en cas de message d'erreur. Grâce à l'enregistrement des données, il sera important de pouvoir suivre l'historique. Paramétrez la date dans le menu configuration.

### > Date/heure

| > Année  | Description : | Appuyez sur « Année » sur le panneau et saisissez l'année<br>actuelle.    |
|----------|---------------|---------------------------------------------------------------------------|
| > Mois   | Description : | Appuyez sur « Mois » sur le panneau et saisissez le mois<br>actuel.       |
| > Jour   | Description : | Appuyez sur « Jour » sur le panneau et saisissez le jour actuel.          |
| > Heure  | Description : | Appuyez sur « Heure » sur le panneau et saisissez l'heure<br>actuelle.    |
| > Minute | Description : | Appuyez sur « Minute » sur le panneau et saisissez la minute<br>actuelle. |

## Paramètres de la ventilation

### Allumez la centrale

Lorsque la centrale de ventilation est branchée, le panneau de commande s'allume, mais toutes les fonctions sont désactivées. Ceci afin de s'assurer qu'une erreur ne se produise lors de la connexion.

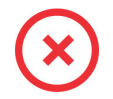

Lorsque la centrale de ventilation est éteinte, cet icône apparaît en haut à droit sur la page d'accueil du panneau de commande.

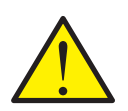

### ATTENTION

Avant d'intervenir sur les installations électriques, veuillez coupez l'alimentation.

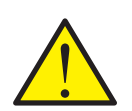

### ATTENTION

Il est important que la centrale de ventilation ne soit pas arrêtée trop longtemps, car cela pourrait causer des problèmes avec les condensats dans le réseau aéraulique.

Les fonctions de la centrale de ventilation peuvent être activées dans le menu de configuration dans la rubrique «Opération».

### > Fonctionnement

| > Fonctionnement | Paramètres :           | Marche / Arrêt                                                 |
|------------------|------------------------|----------------------------------------------------------------|
|                  | Paramètre par défaut : | Arrêt                                                          |
|                  | Description :          | La centrale de ventilation est livrée directement de l'usine   |
|                  |                        | Arrêt. Ceci pour éviter l'apparition d'erreurs au moment de la |
|                  |                        | brancher.                                                      |
|                  |                        | La centrale de ventilation doit également être Arrêt lors du   |
|                  |                        | changement de filtre ou de l'entretien.                        |

### Étape de ventilation

La centrale peut être réglée pour fonctionner à 4 vitesses différentes.

#### > Étape de ventilation

| Paramètres :           | De-activated / Vitesse 1 / Vitesse 2 / Vitesse 3 / Vitesse 4   |
|------------------------|----------------------------------------------------------------|
| Paramètre par défaut : | Vitesse 1                                                      |
| Description :          | De-activated : La ventilation de l'appareil est désactivée.    |
|                        | Vitesse 1-4 : Permet de définir le niveau de ventilation de la |
|                        | centrale hors fonctionnement sur un mode sélectionné, par      |
|                        | exemple fonction humidité élevée, humidité faible, bypass,     |
|                        | mode hiver ou sélection utilisateur.                           |
|                        | Paramètres :<br>Paramètre par défaut :<br>Description :        |

### Alarme

Les avertissements et alarmes sont visibles dans le menu «Alarme». Il est également possible de réinitialiser les avertissements et les alarmes dans ce menu.

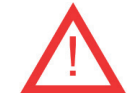

Lorsqu'un avertissement ou une alarme se déclenche, une icône apparaît en haut à gauche dans le panneau de commande.

#### > Alarme

| > Numéro et nom de l'alarme | Description : | <ul> <li>En appuyant sur l'alarme, la liste suivante s'affiche :</li> <li>Numéro d'identification de l'alarme</li> <li>Type d'alarme</li> <li>Alarme critique ou avertissement</li> <li>(Dans la liste des alarmes, vous retrouverez des solutions accessées agus chaque tugo d'alarmo)</li> </ul> |
|-----------------------------|---------------|----------------------------------------------------------------------------------------------------|
|                             |               | proposées pour chaque type d'alarme).                                                                                                    |

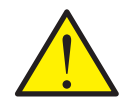

### ATTENTION

Tant que le problème n'est pas résolu, l'alarme ou l'avertissement resteront actifs. Lorsque la cause de l'alarme ou de l'avertissement est résolue, les C et W majuscules indiqués au niveau de l'alarme ou de l'avertissement deviennent des c ou w minuscules. Une fois le problème résolu, l'alarme ou l'avertissement peuvent être réinitialisés en appuyant sur «Clear alarm».

### Afficher les données

Il est possible de consulter le journal des événements du système de ventilation. Cela peut être utile en cas d'alarme (pour en trouver la cause) ou encore pour vérifier le bon fonctionnement de la centrale.

#### > Afficher données

| > Mode                      | Description : | Indique les paramètres de fonctionnement de la centrale de<br>ventilation.                                                                             |
|-----------------------------|---------------|----------------------------------------------------------------------------------------------------|
| > Bypass                    | Description : | Indique si le clapet bypass est ouvert ou fermé.                                                                                                    |
| > T2 Air soufflé            | Description : | Indique la température de l'air soufflé. Si une batterie de post<br>chauffage est installée, la valeur T7 sera affichée à la place.                    |
| > T3 Air repris             | Description : | Indique la température ambiante (temp. moyenne dans toute<br>la maison).                                                                               |
| > T4 Air rejeté             | Description : | Indique la température sur air rejeté.                                                                                                    |
| > T7 Air soufflé            | Description : | Indique la température de l'air soufflé. Si la batterie de<br>post-chauffage n'est pas activée, la température de l'air<br>soufflé prend la valeur T2. |
| > T8 Air extérieur          | Description : | Indique la température extérieure, éventuellement en amont<br>de la batterie de pré chauffage (seulement si installé).                                 |
| > T9 Batt.Chf.Hydro         | Description : | Indique la température de la batterie de post chauffage à eau<br>(seulement si installé).                                                              |
| > T10 Air repris            | Description : | Indique la température ambiante actuelle mesurée dans l'air<br>vicié (seulement si installé).                                                          |
| > Hygrométrie               | Description : | Indique l'humidité actuelle dans le logement (seulement si<br>installé).                                                                               |
| > Niveau de CO <sub>2</sub> | Description : | Indique le niveau actuel de CO <sub>2</sub> dans le logement (seulement<br>si installé).                                                               |
| > Ventil. soufflage         | Description : | Indique la vitesse de ventilation actuelle du ventilateur d'air soufflé.                                                                               |
| > Ventil. reprise           | Description : | Indique la vitesse de ventilation actuelle du ventilateur d'air vicié.                                                                                 |
| > Information unité         | Description : | Veuillez appuyer pour obtenir plus d'informations sur la centrale de ventilation.                                                                      |
| > Type unité                | Description : | Indique le type de la centrale de ventilation.                                                                                                    |
| > Version logiciel          | Description : | Indique le version du logiciel de la centrale de ventilation.                                                                                          |
| >Logiciel écran             | Description : | Indique le version du logiciel du panneau logiciel.                                                                                                    |
| >HMI Serial                 | Description : | Indique le numéro de série de l'écran IHM.                                                                                                    |

### Programmation hebdomadaire

Il est possible de programmer le fonctionnement de la centrale de ventilation pour qu'elle fonctionne selon certains paramètres à des heures fixes durant la journée et la semaine grâce à une programmation hebdomadaire.

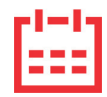

Sur la page d'accueil du panneau de commande, en haut à droite, l'icône de la programmation hebdomadaire apparaît lorsque cette fonction est active.

#### > Prog. hebdomadaire

| > Choix programme                                              | Paramètres :<br>Paramètre par défaut :<br>Description : | De-activated / Programme 1 / Programme 2 / Programme 3<br>De-activated<br>Le contrôleur offre la possibilité de paramétrer 3 program-<br>mes s'adaptant à différentes situations. Exemples:<br>• Mode normal<br>• Mode vacances |
|----------------------------------------------------------------|---------------------------------------------------------|----------------------------------------------------------------------------------------------------|
| > Editer programme                                             | Description :                                           | La programmation hebdomadaire est dorénavant activée. Il est possible de la modifier.                                                                                                    |
| >Lundi                                                         | Paramètres :                                            | Après sélection du programme à modifier, le choix du jour de<br>la semaine peut être fait. Exemple illustré : le lundi.                                                                                                    |
| >Fonction 1                                                    | Paramètres :                                            | Sélectionnez la fonction que vous souhaitez modifier.                                                                                                    |
| >Heure départ                                                  | Paramètres :<br>Paramètre par défaut :<br>Description : | Heures et minutes<br>06:00<br>Indiquez à quel moment de la journée le programme doit<br>commencer. Le programme s'exécute ensuite avec les valeurs<br>définies jusqu'au prochain changement de programmation<br>hebdomadaire.   |
| >Étape de ventilation                                          | Paramètres :<br>Paramètre par défaut :<br>Description : | De-activated / Vitesse 1 / Vitesse 2 / Vitesse 3 / Vitesse 4<br>Vitesse 3<br>Sélectionnez la vitesse de ventilation souhaitée.                                                                                                  |
| > Température souhaitée                                        | Paramètres :<br>Paramètre par défaut :<br>Description : | 5 – 40 °C<br>22 °C<br>Sélectionnez la température ambiante souhaitée.                                                                                                    |
| >Copie / jour suiv.                                            | Description :                                           | Une fois que les valeurs ont été saisies pour le programme du<br>lundi, il est possible de les copier pour les utiliser le lendemain.                                                                                           |
| Toutes les fonctions doivent possé-<br>der les mêmes réglages. |                                                         |                                                                                                    |
| > RAZ programmation                                            | Description :                                           | Pour réinitialiser le programme sélectionné, appuyez sur<br>l'icône «Confirmer».                                                                                                    |

### Batterie de chauffe

Cette partie du menu n'est visible que si une batterie de post chauffage à eau ou électrique a été installée et activée dans les paramètres d'utilisation.

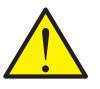

#### ATTENTION

Une batterie de post chauffage n'est pas de série, mais peut s'acheter en tant qu'accessoire, et peut être installée à posteriori.

Si vous souhaitez contrôler l'air soufflé, il est nécessaire d'installer une batterie de post chauffage. Cette dernière permet de contrôler l'air soufflé indépendamment de la température extérieure. La batterie de post chauffage contribue également à réchauffer votre logement.

> Bat. appoint chf.

| > Active | Paramètres :           | Arrêt / Marche                                                     |
|----------|------------------------|--------------------------------------------------------------------|
|          | Paramètre par défaut : | Arrêt                                                              |
|          | Description :          | L'utilisateur a ici la possibilité d'allumer ou d'éteindre la bat- |
|          |                        | terie de post chauffage.                                           |

### Humidité relative

L'objectif principal d'une ventilation est d'évacuer l'humidité du logement afin qu'elle n'endommage pas le bâtiment, tout en assurant un climat intérieur de qualité. Pendant les périodes de gel prolongées, l'humidité relative dans le logement peut baisser jusqu'à un niveau qui pourrait nuire au bâtiment et au climat intérieur. L'air sec peut endommager les planchers, les meubles et les murs. La poussière peut également engendrer un mauvais climat intérieur.

Pour y remédier, le contrôleur possède un contrôle de l'hygrométrie qui peut maintenir une bonne humidité relative. Lorsque l'humidité relative moyenne dans le logement devient inférieure au niveau paramétré (par défaut : 30%), il est possible de réduire la ventilation. Il s'agit généralement de périodes relativement courtes. Ainsi, on peut éviter tout dessèchement ultérieur de l'humidité du logement.

Le contrôle de l'hygrométrie possède également une fonction permettant d'augmenter la ventilation en cas d'humidité relative trop élevée. Ceci peut être le cas lorsqu'on prend un bain, par ex. Cela permet de réduire le risque d'apparition de moisissures dans la salle de bain et, dans la plupart des cas, on évite même la formation de buée sur le miroir de la salle de bain.

Le contrôle de l'hygrométrie se base sur la moyenne de l'humidité relative mesurée au cours de dernières 24h. De cette façon, il s'adapte automatiquement aux conditions d'été et d'hiver.

| > Vent.hygro.basse   | Paramètres :<br>Paramètre par défaut :<br>Description : | De-activated / Vitesse 1 / Vitesse 2 / Vitesse 3<br>Vitesse 1<br>Si l'humidité relative passe en dessous du niveau de basse<br>hygrométrie, le système de ventilation passera à la vitesse<br>de ventilation programmée.                                                                                                    |
|----------------------|---------------------------------------------------------|----------------------------------------------------------------------------------------------------|
|                      |                                                         | Le niveau de  de basse hygrométrie n'est actif que lorsque la centrale est en mode hiver, c.a.d. air extérieur < 12 °C                                                                                                    |
| > Niveau hygro.basse | Paramètres :<br>Paramètre par défaut :<br>Description : | 15 – 45%<br>30%<br>Lorsque l'humidité relative tombe en dessous de cette val-<br>eur, la vitesse de ventilation définie ci-dessus est activée.                                                                                                    |
| > Vent.hygro.haute   | Paramètres :<br>Paramètre par défaut :<br>Description : | De-activated / Vitesse 2 / Vitesse 3 / Vitesse 4<br>Vitesse 3<br>Lorsque le taux d'humidité est élevé (lorsqu'on prend un ain par<br>ex.), le système passe à la vitesse de ventilation paramétrée.<br>Théoriquement, la fonction « vent.hygro.haute » s'arrête,<br>lorsque l'humidité relative est 3% plus élevée de l'humidité<br>moyenne.                                                      |
| > Durée max. HR haut | Paramètres :<br>Paramètre par défaut :<br>Description : | De-activated / 1 - 180 min.<br>60 min.<br>Si la « Durée max. HR haut » est atteinte, la fonction<br>« vent.hygro.haute » est désactivée. Le niveau d'humidité<br>mesuré au moment de l'arrêt deviendra le nouveau point de<br>consigne/moyenne.<br>Cette fonction est fréquemment utilisée par la centrale en<br>été, lorsque la température extérieure est chaude et le taux<br>d'humidité élevé |

#### > Hygrométrie

### Contrôle du CO<sub>2</sub>

Cet élément de menu n'est visible que si un capteur de CO<sub>2</sub> est installé et que la fonction est sélectionnée dans la rubrique Paramètres de service

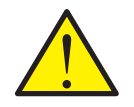

### ATTENTION

Le capteur de CO<sub>2</sub> n'est pas installé de série dans la centrale de ventilation, mais doit être commandé en tant qu'accessoire.

Si le nombre de personnes présentes dans le bâtiment varie beaucoup, il peut être intéressant de réguler la ventilation en fonction du niveau de CO<sub>2</sub> présent dans l'air vicié. Cette fonction est souvent utilisée dans les bureaux et les écoles, où le nombre de personnes varie beaucoup au cours de la journée et de la semaine, ce qui engendre des répercussions sur le climat intérieur.

#### > CO2

| > Vent. CO2 haut  | Paramètres :           | De-activated / Vitesse 2 / Vitesse 3 / Vitesse 4                             |
|-------------------|------------------------|------------------------------------------------------------------------------|
|                   | Paramètre par défaut : | Vitesse 3                                                                    |
|                   | Description :          | On indique ici la vitesse de ventilation que la centrale de ven-             |
|                   |                        | tilation doit utiliser en cas de niveau de CO <sub>2</sub> élevé.            |
| > Niveau CO2 haut | Paramètres :           | 650 – 2500 ppm                                                               |
|                   | Paramètre par défaut : | 800 ppm                                                                      |
|                   | Description :          | On indique ici le niveau de CO <sub>2</sub> sur lequel la centrale de venti- |
|                   |                        | lation doit passer en cas de ventilation élevée.                             |
| > Niveau CO2 std. | Paramètres :           | 400 – 750 ррт                                                                |
|                   | Paramètre par défaut : | 600 ррт                                                                      |
|                   | Description :          | On indique ici le niveau de CO <sub>2</sub> sur lequel la centrale de venti- |
|                   |                        | lation doit repasser en cas de niveau de ventilation normal.                 |

### Renouvellement d'air

Il est possible d'éviter un taux d'humidité trop bas dans le logement, en réduisant la ventilation en cas de température extérieure basse. Cette fonctionnalité peut être notamment utilisée entre autres dans les pays où il gèle souvent, ainsi que dans les montagnes à haute altitude, où l'air est très sec.

#### > Échange d'air

| > Ventil.bas Hiver | Paramètres :           | De-activated / Vitesse 1 / Vitesse 2 / Vitesse 3            |
|--------------------|------------------------|-------------------------------------------------------------|
|                    | Paramètre par défaut : | De-activated (déactivée)                                    |
|                    | Description :          | On indique ici le niveau de ventilation que le système doit |
|                    |                        | utiliser en cas de température extérieure basse.            |
| > Niveau Hiver bas | Paramètres :           | -20 - 10 °C                                                 |
|                    | Paramètre par défaut : | 0°C                                                         |
|                    | Description :          | On indique ici à partir de quelle température extérieure la |
|                    |                        | fonction « Hiver bas » doit s'activer.                      |

### Alarme de filtre

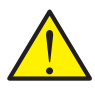

### ATTENTION

Il est important de changer les filtres régulièrement, lorsque ceci est nécessaire. Des filtres sales réduisent l'efficacité du système de ventilation, engendrent un climat intérieur d'une mauvaise qualité et une consommation électrique élevée.

Par défaut, l'alarme filtre est paramétrée de sorte que les remplacements de filtres soient effectués tous les 90 jours. Il est possible de paramétrer l'alarme en fonction de la pollution présente dans la zone dans laquelle le système de ventilation est installé.

Dans le logement, si quelqu'un souffre d'allergie au pollen, il est recommandé d'installer un filtre à pollen dans l'entrée d'air extérieur.

#### > Alarme de filtre

| > Alarme filtre | Paramètres :           | De-activated / 30 jours / 90 jours / 180 jours / 360 jours |
|-----------------|------------------------|------------------------------------------------------------|
|                 | Paramètre par défaut : | 90 jours                                                   |
|                 | Description :          | lci est indiqué le nombre de jours paramétré entre chaque  |
|                 |                        | changement de filtre.                                      |

### Controle température

Dans le cas où une batterie de chauffe n'est pas installée, veuillez utiliser les paramètres de réglage afin de contrôler le clapet bypass.

Si vous souhaitez contrôler la température de l'air soufflé, et que ce dernier contribue au chauffage de la maison, il est nécessaire d'utiliser une batterie de chauffe. Grâce à un batterie de chauffe, il est possible de contrôler la température de l'air soufflé indépendamment de la température extérieure.

Il est possible d'installer une batterie de chauffe externe dans le conduit d'air soufflé.

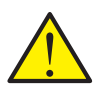

#### ATTENTION

Lorsque le logement n'a pas besoin d'être chauffé, la température de l'air soufflé peut descendre sous les températures minimales fixées.

#### > Controle temp.

| > Min.souffl.Été    | Paramètres :<br>Paramètre par défaut :<br>Description : | <ul> <li>5 - 16 °C</li> <li>14 °C</li> <li>Veuillez régler la température de l'air soufflé minimale que le système doit pouvoir injecter pendant l'été, lors des périodes chaudes.</li> <li>NB ! Ceci n'est valable que dans le cas où une batterie de chauffe est installée.</li> </ul>                                                              |
|---------------------|---------------------------------------------------------|----------------------------------------------------------------------------------------------------|
| > Min.souffl.Hiver  | Paramètres :<br>Paramètre par défaut :<br>Description : | 14 - 22 °C<br>16 °C<br>Veuillez régler la température de l'air soufflé minimale que le<br>système doit pouvoir injecter pendant l'hiver, lors des pério-<br>des froides, lorsque la centrale est en mode chaud.<br>NB ! Ceci n'est valable que dans le cas où une batterie de<br>chauffe est installée.                                               |
| > Max.souffl.Été    | Paramètres :<br>Paramètre par défaut :<br>Description : | <ul> <li>16 - 25 °C</li> <li>22 °C</li> <li>Veuillez régler la température de l'air soufflé maximale que<br/>le système doit pouvoir injecter, lorsque le logement a besoin<br/>d'être chauffé.</li> <li>NB ! Ce paramètre ne s'affiche que dans le cas où une batterie<br/>de chauffe est installée et activée.</li> </ul>                           |
| > Max. souffl.Hiver | Paramètres :<br>Paramètre par défaut :<br>Description : | 22 - 50 °C<br>25 °C<br>Veuillez régler la température de l'air soufflé maximale que<br>le système doit pouvoir injecter en hiver.<br>NB ! Ce paramètre ne s'affiche que dans le cas où une batterie<br>de chauffe est installée et activée.                                                                                                    |
| > Bascule Éte/Hiver | Paramètres :<br>Paramètre par défaut :<br>Description : | <ul> <li>5 - 30 °C</li> <li>12 °C</li> <li>Veuillez régler la température qui fera passer la centrale soit<br/>en Mode été, soit en Mode hiver.</li> <li>Si la température extérieure est au-dessus, la centrale<br/>passera en «Mode été».</li> <li>Si la température extérieure est en-dessous, la centrale<br/>passera en «Mode hiver».</li> </ul> |

## Réglages Entretien

### Mot de passe

Mot de passe pour Réglages Service : 02

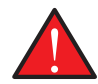

#### AVERTISSEMENT

Le paramétrage d'une centrale de ventilation doit être uniquement effectué par un professionnel averti.

Si un utilisateur effectue des changements dans les réglages, le système de ventilation ne fonctionnera plus de manière optimale, entraînant une consommation d'énergie plus élevée, et dans le pire des cas, engendrant des erreurs qui pourraient endommager le système de ventilation.

### Sélection utilisateur 1 et 2

Si le système d'automatisation incendie, qui contrôle le clapet anti-feu, n'est pas activé, le contrôleur vous permettra d'accéder à deux programmes sélection utilisateur:

- Sélection utilisateur 1
- Sélection utilisateur 2 (non accessible lorsque le système d'automatisation incendie est activé)

NB! La sélection utilisateur 2 a priorité sur la sélection utilisateur 1.

Avec un programme sélection utilisateur, il est possible de régler des paramètres spéciaux qui prévalent sur les paramètres de fonctionnement dans le menu principal. Le programme de sélection utilisateur s'active via un signal externe.

Voici quelques exemples où les fonctions Sélection utilisateur peuvent être utilisées:

| Hotte                    | Si vous faites le choix de connecter la hotte aspirante avec l'unité de ventilation, la hotte émet un contact<br>sec au système de ventilation au moment de la mettre en marche. Alors, le système de ventilation aug-<br>mente le volume d'air jusqu'au niveau paramétré, de sorte que suffisamment d'air est aspiré à travers la<br>hotte aspirante. |
|--------------------------|----------------------------------------------------------------------------------------------------|
| Cheminée/Poêle           | Normalement, la ventilation est régulée avec une petite sous-pression dans le logement, de sorte qu'aucune<br>humidité ne s'imprègne dans la structure du bâtiment. Ceci représente un inconvénient si vous allumez votre<br>cheminée / poêle, car la fumée entrera alors dans la maison au lieu de sortir par la cheminée.                            |
|                          | Au moment d'allumer votre poêle ou cheminée, vous pouvez activer la fonction utilisateur avec un contact sec,<br>garantissant une surpression dans la maison, afin que la fumée s'échappe de la cheminée.                                                                                                    |
| Fonctionnement<br>étendu | Si le système de ventilation est utilisé dans un bureau ou dans une école, lieux dans lesquelles la ventilation est<br>réduite lorsqu'ils sont fermés, il peut être nécessaire d'augmenter la ventilation, par exemple, dans le cas d'une<br>réunion le soir.                                                                                          |
|                          | Dans ce cas-ci, grâce à un interrupteur, vous pourrez augmenter la ventilation, par ex. pendant une durée d'une<br>heure, avant que la centrale ne retourne dans son mode de fonctionnement, où la ventilation est réduite.                                                                                                    |

| > Choix programme | Paramètres :           | Aucun / Étendu / Air soufflé / Air repris / Offset ext. / Ventiler /<br>Hotte Cuis. |
|-------------------|------------------------|-------------------------------------------------------------------------------------|
|                   | Paramètre par défaut : | Étendu                                                                              |
|                   | Description :          | Veuillez sélectionner le programme désiré.                                          |
| >Étendu           | Description :          | Si le programme « Étendu » est sélectionné.                                         |
| >Durée            | Paramètres :           | De-activated / 15 - 480 min.                                                        |
|                   | Paramètre par défaut : | De-activated                                                                        |
|                   | Description :          | L'intervalle dure 15 minutes. Peut Être paramétrer afin de définir la               |
|                   |                        | durée pendant laquelle le programme doit fonctionner, une fois le                   |
|                   |                        | signal externe est en arrêt.                                                        |
| >Vitesse ventil.  | Paramètres :           | De-activated / Vitesse 1 / Vitesse 2 / Vitesse 3 / Vitesse 4                        |
|                   | Paramètre par défaut : | Vitesse 4                                                                           |
|                   | Description :          | Sélectionnez le niveau de ventilation souhaité.                                     |

| >T ambiante        | Paramètres ·           | 5-30°C                                                                |
|--------------------|------------------------|-----------------------------------------------------------------------|
|                    | Paramètre par défaut : | 23°C                                                                  |
|                    | Description :          | Sélectionnez la température ambiante souhaitée.                       |
| >Air soufflé       | Description :          | Si « Air soufflé » est sélectionné.                                   |
| >Durée             | Paramètres             | De-activated / 15 – 480 min                                           |
|                    | Paramètre par défaut : | De-activated                                                          |
|                    | Description :          | L'intervalle dure 15 minutes. Peut Être paramétrer afin de définir la |
|                    | · · · · F · · · ·      | durée pendant laquelle le programme doit fonctionner, une fois le     |
|                    |                        | signal externe est en arrêt.                                          |
| >Vitesse ventil.   | Paramètres :           | De-activated / Vitesse 1 / Vitesse 2 / Vitesse 3 / Vitesse 4          |
|                    | Paramètre par défaut : | Vitesse 4                                                             |
|                    | Description :          | Sélectionnez le niveau de ventilation souhaité.                       |
| >Air repris        | Description :          | Si « Air reoris » est sélectionné                                     |
| >Durée             | Paramètres :           | De-activated / 15 – 480 min.                                          |
|                    | Paramètre oar défaut : | De-activated                                                          |
|                    | Description :          | L'intervalle dure 15 minutes. Peut Être paramétrer afin de définir la |
|                    |                        | durée pendant laquelle le programme doit fonctionner, une fois le     |
|                    |                        | signal externe est en arrêt.                                          |
| >Vitesse ventil.   | Paramètres :           | De-activated / Vitesse 1 / Vitesse 2 / Vitesse 3 / Vitesse 4          |
|                    | Paramètre par défaut : | Vitesse 4                                                             |
|                    | Description :          | Sélectionnez le niveau de ventilation souhaité.                       |
| >Offset ext.       | Description :          | Réglages si « Offset ext. » est sélectionné.                          |
|                    |                        | Paramétrez la durée de continuité et le le décalage par rapport à la  |
|                    |                        | température de consigne pour la fonction chauffage externe.           |
| >Durée             | Paramètres :           | De-activated / 15 – 480 min.                                          |
|                    | Paramètre par défaut : | De-activated                                                          |
|                    | Description :          | L'intervalle dure 15 minutes. Peut Être paramétrer afin de définir la |
|                    |                        | durée pendant laquelle le programme doit fonctionner, une fois le     |
|                    |                        | signal externe est en arrêt.                                          |
| >Offset temp. reg. | Paramètres :           | -10 - 10 °C                                                           |
|                    | Paramètre par défaut : | 0°C                                                                   |
|                    | Description :          | Avec ce réglage, le point de consigne de la chaleur ambiante est      |
|                    |                        | décalé.                                                               |
| >Ventiler          | Description :          | Si « Ventiler » est sélectionné.                                      |
| >Durée             | Paramètres :           | De-activated / 15 – 480 min.                                          |
|                    | Paramètre par défaut : | De-activated                                                          |
|                    | Description :          | L'intervalle dure 15 minutes. Peut Être paramétrer afin de définir la |
|                    |                        | durée pendant laquelle le programme doit fonctionner, une fois le     |
|                    |                        | signal externe est en arrêt.                                          |
| >Vitesse ventil.   | Paramètres :           | De-activated / Vitesse 1 / Vitesse 2 / Vitesse 3 / Vitesse 4          |
|                    | Paramètre par défaut : | Vitesse 4                                                             |
|                    | Description :          | Sélectionnez le niveau de ventilation souhaité.                       |
| >Hotte cuis.       | Description :          | Réglages si « Hotte cuis. » est sélectionnée.                         |
|                    |                        | Lorsque le système d'automatisation incendie n'est pas activé, vous   |
|                    |                        | pouvez alors utiliser le signal de pour contrôler un autre élément,   |
|                    |                        | par ex. un clapet.                                                    |
| >Durée             | Paramètres :           | De-activated / 15 – 480 min.                                          |
|                    | Paramètre par défaut : | De-activated                                                          |
|                    | Description :          | L'intervalle dure 15 minutes. Peut Etre paramétrer afin de définir la |
|                    |                        | duree pendant laquelle le programme doit fonctionner, une fois le     |
|                    |                        | signal externe est en arret.                                          |
| >Vitesse ventil.   | Paramètres :           | De-activated / Vitesse 1 / Vitesse 2 / Vitesse 3 / Vitesse 4          |
|                    | Paramètre par défaut : | Vitesse 4                                                             |
|                    | Description :          | Selectionnez le niveau de ventilation souhaité.                       |

### Batterie de chauffe

Si vous possédez une batterie de chauffe installée sur votre centrale, vous pouvez retrouver ici comment activer et paramétrer sa régulation.

#### > Bat. appoint chf.

| > Bat.chauf.appoint | Paramètres :<br>Paramètre par défaut :<br>Description : | Aucun / Batterie EL / Batt. Hydro.<br>Aucun<br>Indiquez ici le type de batterie de chauffe installée.                                                                           |
|---------------------|---------------------------------------------------------|----------------------------------------------------------------------------------------------------|
| >Retard enclench.   | Paramètres :<br>Paramètre par défaut :<br>Description : | 0 - 60 min.<br>0 min.<br>Indique la durée en minutes avant le déclenchement de la<br>batterie de chauffe.                                                                       |
| >Sortie bat.chauf   | Paramètres :<br>Paramètre par défaut :<br>Description : | Période / 0-10V / 0/5/10V<br>0-10V<br>Paramètres du mode de régulation :<br>0/5/10V : Régulation à trois vitesses<br>0-10V : Vitesse variable<br>Période : On/Off durant 1 min. |

### Qualité de l'air

Tous les systèmes de ventilation Nilan sont livrés de série accompagnés d'un capteur d'humidité. Il est possible d'acheter un capteur CO<sub>2</sub>, qui peut être activé dans ce menu.

#### > Qualité de l'air

| > Fonction | Paramètres :           | Hygro.+CO <sub>2</sub> /Hygrométrie/De-activated           |
|------------|------------------------|------------------------------------------------------------|
|            | Paramètre par défaut : | Hygro.+CO <sub>2</sub>                                     |
|            | Description :          | Il est ici possible de choisir entre De-activated/ Capteur |
|            |                        | d'Hygrométrie et / ou CO <sub>2</sub> sonde.               |

## Échange d'air

Il est possible de régler les quatre vitesse de ventilation en continu entre 20 et 100 %. De plus, il est possible de paramétrer séparément les flux d'air soufflé et d'air vicié, ce qui est très utile au moment de l'équilibrage des réseaux de ventilation.

| > Échange d'air       |                                                         |                                                                                                    |
|-----------------------|---------------------------------------------------------|----------------------------------------------------------------------------------------------------|
| > Équilibrage         | Paramètres :<br>Paramètre par défaut :<br>Description : | Arrêt / Marche<br>Arrêt                                                                                                    |
| > Niveau min. souff.  | Paramètres :<br>Paramètre par défaut :<br>Description : | De-activated / Vitesse 1 / Vitesse 2 / Vitesse 3 / Vitesse 4<br>De-activated<br>Il est possible de paramétrer une vitesse de ventilation d'air<br>soufflé minimum. |
| > Niveau min. reprise | Paramètres :<br>Paramètre par défaut :<br>Description : | Vitesse 1 / Vitesse 2 / Vitesse 3 / Vitesse 4<br>Vitesse 1<br>Il est possible de paramétrer une vitesse de ventilation d'air<br>vicié minimum.                     |
| > Niveau max. reprise | Paramètres :<br>Paramètre par défaut :<br>Description : | Vitesse 3 / Vitesse 4<br>Vitesse 4<br>Il est possible de paramétrer une vitesse de ventilation d'air<br>vicié maximum.                                             |
| > Vitesse 1-Souffl.   | Paramètres :<br>Paramètre par défaut :<br>Description : | 20 - 100 %<br>23 %<br>Le niveau du ventilateur est réglé vitesse 1 - air soufflé.                                                                                  |
| > Vitesse 2-Souffl.   | Paramètres :<br>Paramètre par défaut :<br>Description : | 20 - 100 %<br>40 %<br>Le niveau du ventilateur est réglé vitesse 2 - air soufflé.                                                                                  |
| > Vitesse 3-SouffI.   | Paramètres :<br>Paramètre par défaut :<br>Description : | 20 - 100 %<br>65 %<br>Le niveau du ventilateur est réglé vitesse 3 - air soufflé.                                                                                  |
| > Vitesse 4-Souffl.   | Paramètres :<br>Paramètre par défaut :<br>Description : | 20 - 100 %<br>100 %<br>Le niveau du ventilateur est réglé vitesse 4 - air soufflé.                                                                                 |
| > Vitesse 1-Reprise   | Paramètres :<br>Paramètre par défaut :<br>Description : | 20 - 100 %<br>25 %<br>Le niveau du ventilateur est réglé vitesse 1 - air vicié.                                                                                    |
| > Vitesse 2-Reprise   | Paramètres :<br>Paramètre par défaut :<br>Description : | 20 - 100 %<br>45 %<br>Le niveau du ventilateur est réglé vitesse 2 - air vicié.                                                                                    |
| > Vitesse 3-Reprise   | Paramètres :<br>Paramètre par défaut :<br>Description : | 20 - 100 %<br>70 %<br>Le niveau du ventilateur est réglé vitesse 3 - air vicié.                                                                                    |
| > Vitesse 4-Reprise   | Paramètres :<br>Paramètre par défaut :<br>Description : | 20 - 100 %<br>100 %<br>Le niveau du ventilateur est réglé vitesse 4 - air vicié.                                                                                   |

Nilan vous conseille d'utiliser les paramètres suivants pour chacune des vitesses de ventilation:

Vitesse 1: « Ventilation en mode absence » - l'utiliser lorsqu'on est parti en vacances, mais aussi pour une « hygrométrie basse » et « Ventilation lors de températures extérieures basse »

Vitesse 2: « Ventilation en mode normal » - l'utiliser lors d'un mode de fonctionnement normal

Vitesse 3: « Ventilation en mode sur-ventilation » - l'utiliser lorsque vous avez des invités, mais aussi pour un « niveau d'humidité élevé »

Vitesse 4: «Ventilation en mode forcé» - l'utiliser lorsque un nombre important d'invités est présent dans votre logement, mais aussi pour la fonction « hotte aspirante »

### Dégivrage

Lors des périodes de fort gel et dans le cas où le système de ventilation est doté d'un échangeur avec une récupération de chaleur élevée, vous pourrez observer la formation de glace dans l'échangeur. La fonction de dégivrage tentera d'éliminer la glace contenue dans l'échangeur afin que la centrale puisse continuer à fonctionner normalement.

Il est possible d'empêcher la formation de glace dans l'échangeur grâce à une batterie de pré-chauffage anti-givre. Ainsi, la centrale peut continuer de fonctionner normalement, même en période de froid.

Il est conseillé d'installer une batterie de pré-chauffage anti-givre dans les zones où les gelées sont très importantes en périodes hivernales.

#### > Dégivrage

| > Dégivrage soufflage | Paramètres :<br>Paramètre par défaut :<br>Description : | Aucun / Utilisateur / Bas<br>Aucun<br>Indique le paramétrage de la ventilation d'air d'alimentation |
|-----------------------|---------------------------------------------------------|----------------------------------------------------------------------------------------------------|
|                       |                                                         | pendant le dégivrage.                                                                               |
|                       |                                                         | Aucun : Indique l'arrêt de l'air d'alimentation lors du dégivrage.                                  |
|                       |                                                         | nendant le dégivrage                                                                                |
|                       |                                                         | Bas : Indique l'arrêt de l'air d'alimentation lors du dégivrage.                                    |
| > Bypass en dégiv.    | Paramètres :                                            | Ouvert / Fermeture                                                                                  |
|                       | Paramètre par défaut :                                  | Ouvert                                                                                              |
|                       | Description :                                           | Indique si le registre de by-pass est ouvert ou fermé pendant                                       |
|                       |                                                         | le dégivrage.                                                                                       |
| > Durée entre dégiv.  | Paramètres :                                            | 15 - 720 min.                                                                                       |
|                       | Paramètre par défaut :                                  | 30 min.                                                                                             |
|                       | Description :                                           | Indique l'intervalle de temps minimal entre chaque dégivrage                                        |
|                       |                                                         | de l'échangeur thermique.                                                                           |
| > T4 démarrage dégi.  | Paramètres :                                            | De-activated/1-5°C                                                                                  |
|                       | Paramètre par défaut :                                  | 3°C                                                                                                 |
|                       | Description :                                           | Permet de régler la température pour le démarrage de la<br>fonction de dégivrage mesurée sur T4.    |
|                       |                                                         | Doit être désactivé si une batterie de préchauffage antigel est<br>installée                        |
| > T4 Arrât dégivrage  | Paramètres ·                                            | 2-12%                                                                                               |
|                       | Paramètre nar défaut ·                                  | 7℃                                                                                                  |
|                       |                                                         | Permet de régler la température pour l'arrêt de la foortion de                                      |
|                       |                                                         | dégivrage mesurée sur T4.                                                                           |

### Régulation de la température

#### Température ambiante basse

Il est possible d'indiquer une température ambiante minimale à laquelle la centrale doit s'arrêter (température ambiante basse).

C'est une fonction de sécurité peut être utile, par ex., dans le cas où vous n'êtes pas à la maison et que le système de chauffage est interrompu. Dans cette situation, le logement n'est plus chauffé et la température ambiante baisse. Pour que le système de ventilation ne contribue davantage au refroidissement du logement, on peut choisir un réglage qui arrête la ventilation à une température ambiante minimale.

#### Offset chaleur extérieure

Si une carte d'extension est installée, le système de ventilation peut contrôler un système de chauffage extérieur en bloquant ou en relâchant la chaleur externe.

Ainsi le système de ventilation et le système de chauffage contrôlent le chauffage du logement. Lorsque le logement n'a pas besoin d'être chauffé, ou lorsque l'appareil de ventilation est en mode refroidissement, le système de chauffage extérieur peut être bloqué.

#### > Controle temp.

| > Temp. ambiante bas | Paramètres :<br>Paramètre par défaut :<br>Description : | De-activated / 1 – 20 °C<br>De-activated<br>Ici, vous pouvez paramétrer le système de ventilation pour<br>qu'il s'arrête à basse température ambiante. Vous pouvez<br>éventuellement paramétrer à quelle température il doit<br>s'arrêter. |
|----------------------|---------------------------------------------------------|----------------------------------------------------------------------------------------------------|
| >Offset.chauf.ext.   | Paramètres :<br>Paramètre par défaut :<br>Description : | -5 - 5 °C<br>-1 °C<br>lci, vous pouvez paramétrer le déclenchement ou l'arrêt d'un<br>système de chauffage extérieur (hors centrale).<br>Ce chiffre est à soustraire ou à ajouter à la zone morte de la<br>température de consigne.        |

### Contrôle de l'air soufflé

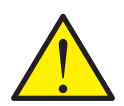

### ATTENTION

Les réglages de l'air soufflé ne doivent être paramétrés que par des personnes possédant des connaissances techniques de régulation.

#### > Régul / air soufl.

| > Régulation Pl      | Paramètres :           | 0 – 30 %/°                      |
|----------------------|------------------------|---------------------------------|
|                      | Paramètre par défaut : | 7%/°                            |
| > Intégrale          | Paramètres :           | 0 – 600 sec                     |
|                      | Paramètre par défaut : | 120 sec                         |
| > Zone neutre        | Paramètres :           | 0.0 - 10.0 °C                   |
|                      | Paramètre par défaut : | 0.5 °C                          |
| > Courbe température | Paramètres :           | De-activated / 0.01 – 1.00 °C/s |
|                      | Paramètre par défaut : | 0.10 °C/s                       |
| > Courbe capacité    | Paramètres :           | De-activated / 0.1 – 10.0 %/s   |
|                      | Paramètre par défaut : | 0.5%/s                          |

### Contrôle de la température ambiante

Dans cette partie du menu, il est possible de paramétrer la régulation de la batterie de chauffe de la centrale de ventilation.

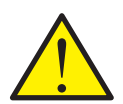

### ATTENTION

Les réglages de la température ambiante ne doivent être paramétrés que par des personnes possédant des connaissances techniques de régulation.

#### > Régul T Ambiante

| > Type de résponse  | Paramètres :           | Lent / Normal / Rapide / Utilisateur                             |
|---------------------|------------------------|------------------------------------------------------------------|
|                     | Paramètre par défaut : | Normal                                                           |
|                     | Description :          | On indique ici la vitesse de régulation du système de chauffage. |
| >Gain régulation Pl | Paramètres :           | 0.0 - 10.0 °/°                                                   |
|                     | Paramètre par défaut : | 6.0 °/°                                                          |
| >Durée intégrale    | Paramètres :           | 0 - 60 min                                                       |
|                     | Paramètre par défaut : | 6 min                                                            |
| >Zone neutre        | Paramètres :           | 0.2 - 10.0 °C                                                    |
|                     | Paramètre par défaut : | 2.0°C                                                            |
| > Zone neutre       | Paramètres :           | 0.2 - 10.0 °C                                                    |
|                     | Paramètre par défaut : | 2.0°C                                                            |
|                     | Description :          | On indique ici la température offset qui détermine l'activation  |
|                     |                        | du passage entre le bypass et la batterie de chauffe.            |

### Redémarrage Feu

L'alarme incendie (code 3) peut être configuré en mode « auto-acquittement » en choisissant dans le menu ENTRETIEN - REDE-MARRAGE « INCENDIE » menu: [ETEINT, INCENDIE]

Les alarmes d'incendie peuvent être acquittées automatiquement en cas d'exercices d'incendie et de contrôle. La condition préalable à l'acquittement est que l'entrée du thermostat d'incendie est retourné à un état normal (contact fermé).

#### > Redémarrer

| > Redémarrer | Paramètres :           | De-activated / Feu                                                                                                    |
|--------------|------------------------|----------------------------------------------------------------------------------------------------|
|              | Paramètre par défaut : | De-activated                                                                                                    |
|              | Description :          | lci, vous pouvez paramétrer comment le système de venti-<br>lation doit réagir en cas de détection d'incendie et lors des<br>tests via un système d'automatisation incendie.                                                                                                    |
|              |                        | De-activated : Lorsque la centrale est connectée à un ther-<br>mostat incendie. Lors de la détection d'un incendie, l'utilisat-<br>eur doit acquitter l'alarme avant que le système de ventilati-<br>on ne redémarre.                                                                            |
|              |                        | Feu : Lors de la connexion d'un système d'automatisation<br>incendie externe. La centrale s'arrête lorsqu'un incendie a<br>été détecté. Lorsque le système d'automatisation incendie<br>externe se reconnecte, l'alarme est acquittée et le système<br>de ventilation redémarre automatiquement. |

### Restaurer les paramètres de réglage

Il est possible de restaurer les paramètres d'usine. De plus, cette fonction offre la possibilité de sauvegarder les réglages en cours et de les restaurer ultérieurement.

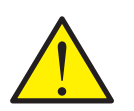

ATTENTION

Avant de restaurer les paramètres d'usine ou les paramètres précédemment enregistrés, il est judicieux de noter les paramètres du ventilateur afin de ne pas avoir à régler la centrale de ventilation une nouvelle fois.

#### > Restaurer param.

| > Restaurer param. | Paramètres :           | De-activated / Usine / Sauvegarde / Restaurer       |
|--------------------|------------------------|-----------------------------------------------------|
|                    | Paramètre par défaut : | De-activated                                        |
|                    | Description :          | Usine : Restaure les paramètres de réglage d'usine. |
|                    |                        | Sauvegarde : Sauvegarde les réglages en cours.      |
|                    |                        | Restaurer : Restaure les réglages en cours.         |

### Test manuel

Ce menu vous offre la possibilité de tester les fonctions de votre système de ventilation manuellement.

#### > Mode manuel

| > Mada magual  | Basamàtsos :           | De activated / Dégivicage / Ais coufflé / Ais segris /         |
|----------------|------------------------|----------------------------------------------------------------|
| > MODE MANDEL  | Parametres :           | De-activated / Degiviage / All Southe / All Tepris /           |
|                |                        | Vent.+Chauf./Rotor alternates                                  |
|                | Paramètre par défaut : | De-activated                                                   |
|                | Description :          | ll est possible de vérifier différentes fonctions de votre     |
|                |                        | ystème de ventilation.                                         |
| >De-activated  | Description :          | Test manuel déactivé (mode de fonctionnement normal).          |
| >Dégivrage     | Description :          | La fonction dégivrage se met en route.                         |
| >Air soufflé   | Description :          | Seul le ventilateur d'air soufflé est en marche.               |
| >Air repris    | Description :          | Seul le ventilateur d'air vicié est en marche.                 |
| >Vent.+Chauf.  | Description :          | Test de batterie de chauffe, si cette dernière est installée.  |
|                |                        | En mode test, la batterie de chauffe n'est activé qu'à 50 % de |
|                |                        | puissance.                                                     |
| >Rotor alterne | Description :          | Test manuel de l'échangeur rotatif.                            |

### Fonction économie d'énergie

Il est possible d'activer une fonction d'économie d'énergie lorsque la batterie de chauffe est éteinte et que le clapet est désactivé.

#### > Fonction économie d'énergie

| > Fonction économie d'énergie | Paramètres :           | Allumé / À l'arrêt                                                  |
|-------------------------------|------------------------|---------------------------------------------------------------------|
|                               | Paramètre par défaut : | À l'arrêt                                                           |
|                               | Description :          | Vous avez ici la possibilité d'activer ou de désactiver la fonction |
|                               |                        | d'économie d'énergie.                                               |

### Automatique feu

Le système d'automatisation incendie intégré peut contrôler jusqu'à 2 clapets coupe-feu. L'installation peut s'effectuer facilement grâce au boîtier incendie de Nilan.

Cette fonction est recommandée en immeubles où chaque centrale de ventilation est reliée à un conduit commun d'air extrait. Cette fonction contrôle un registre coupe-feu sur le rejet d'air, mais peut aussi contrôler un registre coupe-feu sur l'air neuf. Dans ce cas, les deux registres coupe-feu doivent être reliés en série au boîtier de protection incendie.

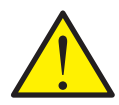

#### ATTENTION

Le système d'automatisation incendie est testé en usine, mais n'est pas activé à sa sortie.

Il convient de noter que si le système d'automatisation incendie est activé, seul le personnel de service Nilan peut à nouveau le désactiver.

Lorsque le système d'automatisation incendie est activé, le système de ventilation ne peut fonctionner seulement s'il est connecté à un clapet coupe-feu et un thermostat incendie.

#### > Registre auto.

| > Jour pour le test | Paramètres :           | Aucun / Lundi / Mardi / Mercredi / Jeudi / Vendredi / Samedi   |
|---------------------|------------------------|----------------------------------------------------------------|
|                     | Paramètre par défaut : | Aucun                                                          |
|                     | Description :          | Éteint signifie que l'extincteur n'est pas activé              |
|                     |                        | L'activation de la commande de tir se fait en sélectionnant un |
|                     |                        | jour de semaine pour le test du registre.                      |

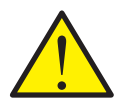

### ATTENTION

Lors de l'activation du système d'automatisation incendie, l'avertissement suivant apparaît :

Attention : L'automate de prévention incendie stoppe la centrale de ventilation quelque soit son paramétrage. Le système d'automatisation incendie ne peut être réinitialisé que par un technicien agréé Nilan. Souhaitezvous activer l'automate de prévention incendie ? Oui/Non

Lors de l'activation du système d'automatisation incendie, le menu suivant apparaît.

| > Jour pour le test       | Paramètres :<br>Paramètre par défaut :<br>Description : | Lundi / Mardi / Mercredi / Jeudi / Vendredi / Samedi / Dimanche<br>Mercredi<br>Ici, vous définissez le jour de la semaine où le test de l'amor-<br>tisseur est effectué 10h.<br>Le test de l'amortisseur comprend les éléments suivants:<br>1. L'unité de ventilation s'arrête<br>2. Les clapets coupe-feu se ferment et s'ouvrent dans un<br>délai spécifié<br>3. Si ok, l'unité de ventilation redémarre<br>4. Sinon, un message d'erreur apparaîtra à l'écran |
|---------------------------|---------------------------------------------------------|----------------------------------------------------------------------------------------------------|
| > Test de registre d'état | Description :                                           | Affiche l'état du dernier test d'amortisseur : OK / Erreur.                                                                                                    |
| > Test de registre d'état | Description :                                           | Affiche la date du dernier test d'amortisseur.                                                                                                    |

Le système d'automatisation incendie est programmé de sorte que si le système de ventilation est à l'arrêt ou en cas de panne de courant, elle passe en « mode incendie » et ferme les clapets coupe-feu.

La même chose se passe si la connexion au thermostat incendie disparaît. Le système de ventilation passe en «mode incendie», s'éteint et ferme les clapets coupe-feu.

### Adresse Modbus

La commande des unités de ventilation Nilan dispose d'une communication Modbus ouverte, ce qui permet de contrôler l'unité de ventilation avec, par exemple, une commande CTS externe.

Le contrôleur CTS602 communique avec le Modbus RS485, et le protocole Modbus complet peut être téléchargé sur le site Web de Nilan.

#### > Adresse Modbus

| > Adresse Modbus | Paramètres :           | 1-247                                            |
|------------------|------------------------|--------------------------------------------------|
|                  | Paramètre par défaut : | ΞO                                               |
|                  | Description :          | On indique ici l'adresse Modbus du réseau local. |

### Intervalle des données informatiques

Il est possible d'enregistrer des données à intervalles de 1 à 120 minutes.

- Afin de minimiser la taille du fichier journal, il est seulement possible d'enregistrer des températures en degrés Celsius entiers
- L'état des entrées et sorties digitales sont indiquées par deux variables communes, « Din » et « Dout »
- Les alarmes sont toujours enregistrées à un moment qui a préalablement été spécifié

NB! Seuls les installateurs peuvent télécharger le fichier journal, car il requiert un programme LMT, téléchargeable sur NilanNet.

#### > Int.sauv.donnésl

| > Int.sauv.donnés | Paramètres :           | 1-120 min. / De-activated                                    |
|-------------------|------------------------|--------------------------------------------------------------|
|                   | Paramètre par défaut : | 10                                                           |
|                   | Description :          | Si « De-activated » est sélectionné, seuls les événements et |
|                   |                        | les alarmes sont enregistrés.                                |

#### Enregistrement des données

Pour l'enregistrement des données, veuillez utiliser le fichier XML «Devicelog.xml», préconisé par le programme PC LMT. Le fichier peut être téléchargé sur NilanNet dans le menu «Après-vente / Logiciel».

- Le fichier doit être placé dans le répertoire « .. \ Database » dans le projet LMT en cours
- Ensuite, le journal peut être récupéré par la gestion via le menu « Device Devicelog download »
- Le journal est visible dans LMT sous forme de tableaux et de graphiques
- Le fichier journal peut être exporté au format Microsoft Excel

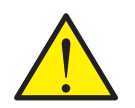

### ATTENTION

Si l' « Enregistrement de données » est éteint, les alarmes continueront d'être enregistrées.

### Écran principal

Vous pouvez choisir entre 2 images d'écran sur l'écran principal.

### > Écran

| > Écran | Paramètres :           | Normal / Maison                                                |
|---------|------------------------|----------------------------------------------------------------|
|         | Paramètre par défaut : | Normal                                                         |
|         | Description :          | L'écran principal permet de régler les deux options de l'unité |
|         |                        | de ventilation.                                                |

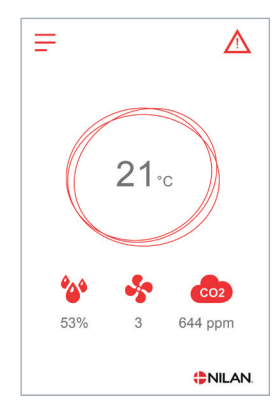

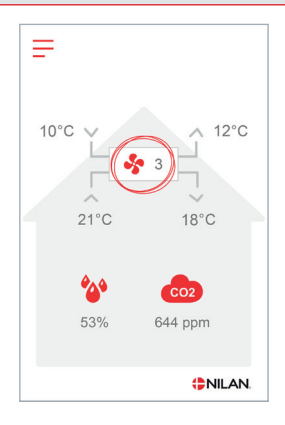

### Paramètres panneaug

Il est possible de régler la luminosité de l'arrière-plan et de calibrer l'affichage du panneau.

### > Param. écran

| > Rétroéclairage (ON)  | Paramètres :           | 3 - 100 %                                                        |
|------------------------|------------------------|------------------------------------------------------------------|
|                        | Paramètre par défaut : | 100 %                                                            |
|                        | Description :          | Permet de régler la luminosité de l'arrière-plan en fonction     |
|                        |                        | active.                                                          |
| > Rétroéclairage (OFF) | Paramètres :           | 0 - 100 %                                                        |
|                        | Paramètre par défaut : | 2%                                                               |
|                        | Description :          | Permet de régler la luminosité de l'arrière-plan en fonction     |
|                        |                        | inactive.                                                        |
| > Calibration          | Paramètres :           | Marche / Arrêt                                                   |
|                        | Paramètre par défaut : | Arrêt                                                            |
|                        | Description :          | Si vous choisissez «Marche», il est possible de calibrer l'écran |
|                        |                        | en appuyant sur le point au fur et à mesure qu'il se déplace.    |

### RH sensor

### > RH sensor

| > RH sensor | Paramètres :           | Lodam (carré) / SHT3x (rond)                             |
|-------------|------------------------|----------------------------------------------------------|
|             | Paramètre par défaut : | SHT3x (rond) (réglé d'usine)                             |
|             | Description :          | Sélectionnez ici le type de capteur d'humidité installé. |
|             |                        | Par défaut : Lodam (carré)                               |

# Liste des alarmes

# CTS602 HMI / CTS602i HMI

### Liste des alarmes

La liste ci-dessous s'applique aux centrales de ventilation dotées d'un contrôleur CTS602 Light, CTS602 HMI et CTS602i HMI. Les événements sont répartis dans les catégories suivantes :

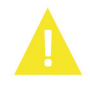

Avertissement La centrale de ventilation continue de fonctionner, mais veuillez noter qu'il s'est produit un évènement.

Alarme

La centrale fonctionne de manière partielle ou complètement interrompue, car il s'agit d'une erreur grave qui requiert une intervention rapide.

| ID | Туре | Code erreur | Message d'erreur / cause                                                                                                    | Diagnostic                                                                                                    |
|----|------|-------------|----------------------------------------------------------------------------------------------------|----------------------------------------------------------------------------------------------------|
| 1  |      | HARDWARE    | Défault materiel :<br>Erreur au niveau de la commande du hardware.                                                                                                    | Notez l'alarme et réinitialisez l'appareil.<br>Veuillez contacter le service après-vente si<br>l'alarme persiste.                                                                                                    |
| 2  |      | TIMEOUT     | Tps réarm. Alarme :<br>L'alarme d'avertissement est passée à une<br>alarme critique.                                                                                                    | Notez l'alarme et réinitialisez l'appareil.<br>Veuillez contacter le service après-vente si<br>l'alarme persiste.                                                                                                    |
| З  |      | FIRE        | Alarme feu activée :<br>Le système de ventilation est à l'arrêt car le<br>thermostat incendie est activé.                                                                                                    | S'il n'y a pas eu d'incendie, vérifiez la connexion<br>au thermostat incendie.<br>S'il n'y a pas de problème de connexion, veuillez<br>contacter le service après vente.                                                                                                    |
| 4  | A    | PRESSURE    | Compresseur HP/BP :<br>Le pressostat haute pression a été déclenché.<br>Les causes peuvent être:<br>• Alimentation avec de l'air neuf extérieur<br>extrêmement chaud<br>• Filtre obstrué<br>• Ventilateur défectueux                             | Veuillez vérifier les erreurs et réinitialiser<br>l'alarme.<br>Si l'alarme ne peut se réinitialiser ou si elle se<br>déclenche souvent, veuillez contacter les ser-<br>vice après-vente.                                                                                                    |
| 5  |      | DOOR        | Porte ouverte :<br>Trappe de visite ouverte.                                                                                                    | Vérifiez que les portes des caissons des ventila-<br>teurs sont correctement fermées.<br>Vérifiez les contacts de porte. (Dans les centra-<br>les de plus grande taille, un contact de porte est<br>placé dans chaque caisson de ventilateur.)                                                      |
| 6  |      | DEFROST     | Tps réarm dégivra. comp :<br>La durée de dégivrage est dépassée.<br>Le dégivrage de l'échangeur ou de la pompe à<br>chaleur n'a pas pu être effectué dans le délai<br>maximum.<br>Ceci peut être dû aux températures<br>extérieures très basses. | Veuillez contacter le service après-vente si les<br>problèmes persistent après la réinitialisation de<br>l'alarme.<br>Veuillez noter les températures de foncti-<br>onnement actuelles dans le menu «Afficher<br>les données». Ceci pourrait aider les service<br>après-vente à régler le problème. |
| 7  |      | FROST       | Givrage bat. appoint :<br>Centrales avec sonde de températures T9<br>La batterie de chauffe n'a ps atteint les 20 °C<br>en 6 min.<br>Centrales sans sonde de températures T9<br>Le thermostat anti-gel se déclenche.                             | Vérifiez l'isolation autour de la batterie de post<br>chauffage à eau et de connexions.<br>Réinitialisez l'alarme.                                                                                                    |

| 8  |   | FROST_WARN         | Thermostat anti gel actif :<br>Seulement pour les centrales avec sonde de<br>températures T9: Le thermostat anti-gel de                                                                                                    | Vérifiez l'isolation autour de la batterie de post<br>chauffage à eau et de connexions.<br>Réinitialisez l'alarme.                                                                                                    |
|----|---|--------------------|----------------------------------------------------------------------------------------------------|----------------------------------------------------------------------------------------------------|
|    |   |                    |                                                                                                    |                                                                                                    |
| 9  |   | OVERTEMP           | Surchauffe modul.EK :<br>Surchauffe de la chaudière électrique<br>(Tmax+10 °C).                                                                                                    | Vérifiez que la pompe de circulation fonctionne.<br>Vérifiez que la circulation du chauffage central<br>n'est pas bloquée, par exemple par la fermeture<br>de vannes à bille ou de toutes les commandes<br>électrothermiques du chauffage au sol.                                                    |
|    |   |                    |                                                                                                    | Vérifiez la pression du système de chauffage<br>central - de préférence 1-2 bars.                                                                                                    |
| 10 |   | OVERHEAT           | T max bat.appoint.elec :<br>La batterie électrique de post-chauffage a<br>surchauffé.<br>Un flux d'air insuffisant peut être la cause de<br>filtres obstrués, d'une entrée d'air obstruée<br>ou d'un ventilateur d'air soufflé obstrué ou<br>endommagé.                                                                    | Vérifiez que le logement est approvisionné en air.<br>Vérifiez que les filtres sont propres.<br>Vérifiez que l'entrée d'air n'est pas bouchée.<br>Réinitialisez l'alarme.<br>Veuillez contacter le service après-vente si<br>la réinitialisation de la centrale n'a pas aidé à<br>réolec le problème |
| 11 |   | AIRFLOW            | Débit faible bat.appoint :<br>Manque de flux d'air dans l'air soufflé                                                                                                    | Voir code d'alarme 10.                                                                                                    |
| 12 |   | THERMO             | Fusible thermious moteur                                                                                                    | Vérifiez la tension d'alimentation des ventilateurs                                                                                                    |
| ĨĽ | A | THERWO             | Disjoncteur thermique du moteur de ventilation.                                                                                                    | Vérifiez si les clapets d'ouverture/fermeture sont ouverts.                                                                                                    |
| 13 |   | BOILING            | Surchauffe bal. ECS :<br>La température de l'alimentation électrique<br>dans le ballon d'eau chaude a atteint un<br>niveau trop élevé.                                                                                                    | Rebranchez la protection surchauffe située<br>derrière la porte inférieure.<br>Si les alarmes persistent, appelez le service<br>après-vente.                                                                                                    |
| 14 |   | CONTROL_<br>SENSOR | Sonde manquante / def. :<br>Défaut du capteur de contrôle sélectionné<br>(SW 1.20+).                                                                                                    | Vérifiez le capteur T2/T7 dans le cas où le capteur<br>d'air soufflé est sélectionné comme capteur de<br>contrôle.<br>Vérifiez le capteur T3/T10 dans le cas où le<br>capteur d'air extrait est sélectionné comme<br>capteur de contrôle                                                             |
| 15 |   | ROOMLOW            | T. Ambiante trop basse :<br>Lorsque la température ambiante atteint une<br>valeur située au-dessous de la valeur<br>paramétrée (paramètre usine 10 °C), la<br>centrale arrêtera de fonctionner pour éviter<br>de refroidir le logement davantage.<br>Cela peut être par exemple dû à l'arrêt de la<br>centrale de chaleur. | Chauffez la maison et réinitialisez l'alarme.                                                                                                    |
| 16 |   | SOFTWARE           | Défault logiciel :<br>Erreur du logiciel dans le système de ventilation.                                                                                                    | Veuillez contacter le service après-vente.                                                                                                    |
| 17 |   | WATCHDOG           | Alerte Watchdog :<br>Erreur du logiciel dans le système de ventilation.                                                                                                    | Veuillez contacter le service après-vente.                                                                                                    |
| 18 |   | CONFIG_LOST        | Modification base données :<br>Plusieurs éléments de la configuration du<br>programme ont été perdus. Cela a pu être<br>causé par un longue panne de courant ou un<br>coup de foudre. La centrale continuera de<br>fonctionner dans sa configuration standard.                                                             | Réinitialisez l'alarme.<br>Contactez le service après-vente si la centrale<br>ne fonctionne pas comme vous le souhaiter/<br>comme auparavant. Il est possible des des<br>sous-programmes aient été perdus                                                                                            |
| 19 |   | FILTER             | Changement de filtre :<br>La surveillance des filtres est réglée sur Xjours<br>pour le contrôle/remplacement des filtres.                                                                                                    | Nettoyez/Remplacez les filtres<br>Réinitialisez l'alarme.                                                                                                    |

| 20    | LEGIO            | Arrêt légionelle :<br>Le traitement contre la légionelle n'a pas<br>été effectué dans le délai ou n'a pas subi un<br>certain nombre d'essais.                                                       | Si les alarmes persistent, appelez le service<br>après-vente.                                                                                                    |
|-------|------------------|----------------------------------------------------------------------------------------------------|----------------------------------------------------------------------------------------------------|
| 21    | POWER            | Vérifier date et heure :<br>Se produit en cas de panne de courant.                                                                                                    | Réglez la date et heure<br>Réinitialisez l'alarme.                                                                                                    |
| 55    | TAIR             | Erreur température air :<br>Le chauffage souhaité par air soufflé n'est<br>pas possible (seulement applicable si l'on<br>possède des batteries de chauffe).                                         | Paramétrez la centrale pour que la tempéra-<br>ture<br>de l'air soufflé souhaitée soit plus basse.<br>Réinitialisez l'alarme.                                                                                                    |
| 23    | T WATER          | Erreur T. ECS :<br>Le chauffage de l'eau sanitaire n'est pas<br>possible.                                                                                                    | Veuillez contacter le service après-vente.                                                                                                    |
| 24    | THEAT            | Erreur T.chauff. hydro :<br>Défaut de température du chauffage central.                                                                                                    | Veuillez contacter le service après-vente.                                                                                                    |
| 27-60 | TxSHORT/<br>OPEN | Tx court-jus/déconnecté :<br>Une des sonde de températures peut être<br>soit disjonctée, interrompue ou encore défe-<br>ctueuse.                                                                    | Notez de quelle sonde il s'agit (TX) et contactez<br>le service après-vente.                                                                                                    |
| 70    | HTW ANODE        | Remplacer l'anode ECS :<br>L'anode du ballon d'eau chaude est soit cor-<br>rodée, soit mal connectée.                                                                                               | Veuillez contacter le service après-vente.                                                                                                    |
| 71    | DFR EXCH         | Défaut dégiv. échangeur :<br>La durée maximale du dégivrage pour<br>l'échangeur à contre courant est dépassée.<br>Ceci peut être dû à des températures ex-<br>térieures très basses.                | Réinitialisez l'alarme.<br>Veuillez contacter le service après-vente si les<br>problèmes persistent après la réinitialisation<br>de l'alarme. Veuillez noter les températures<br>de fonctionnement actuelles dans le menu<br>«Afficher les données». Ceci pourrait aider les<br>service après-vente à régler le problème. |
| 72    | EVAPLOW          | Temp. évap. basse :<br>Une température anormale de l'évaporateur<br>(T6) est due à un volume d'air insuffisant.                                                                                     | Changer les filtres, vérifier que l'arrivée d'air<br>extérieur n'est pas bouchée. En cas de panne<br>constante, contactez le service.                                                                                                    |
| 73    | HIPRESS          | Haute pression :<br>Il y a trop peu de flux d'air au-dessus des<br>batteries.<br>Pressostat haute pression<br>La durée d'arrêt minimum du compresseur<br>est de 6 minutes.                          | Vérifiez que le logement est approvisionné en air.<br>Vérifiez que les filtres sont propres.<br>Vérifiez que l'entrée d'air n'est pas bouchée.<br>Réinitialisez l'alarme.<br>Veuillez contacter le service après-vente si<br>la réinitialisation de la centrale n'a pas aidé à<br>régler le problème.                     |
| 74    | LO PRESS         | Basse pression :<br>Il y a trop peu de flux d'air au-dessus des<br>batteries en mode refroidissement.<br>Pressostat basse pression.<br>La durée d'arrêt minimum du compresseur<br>est de 6 minutes. | Vérifiez que le logement est approvisionné en air.<br>Vérifiez que les filtres sont propres.<br>Vérifiez que l'entrée d'air n'est pas bouchée.<br>Réinitialisez l'alarme.<br>Veuillez contacter le service après-vente si<br>la réinitialisation de la centrale n'a pas aidé à<br>régler le problème.                     |
| 91    | OPTION           | Absence carte régulation :<br>La carte d'extension est manquante.                                                                                                    | Veuillez contacter le service après-vente.                                                                                                    |
| 92    | PRESET           | Défaut sauvegarde :<br>Erreur lors de la rentrée ou de la lecture des<br>paramètres réglés par l'installateur.                                                                                      | Veuillez contacter le service après-vente.                                                                                                    |
| 95    | SW_UPGRADE       | Défaut MAJ logiciel :<br>La mise à jour logicielle a été rejetée en raison<br>de l'incompatibilité du matériel récent avec<br>les anciennes versions logicielles (SW 2.30+,<br>HW avec point vert). | Vérifiez que la mise à jour soit effectuée sur la<br>bonne version de logiciel.                                                                                                    |

| 96  |    | DAMPTEST          | Erreur test registre :<br>Clapet (ouvert/fermé) non accompli.                                                                                | Vérifiez l'alimentation du clapet, les contacts<br>d'ouverture/fermeture, et le réglage de la<br>durée de cycle.                                                                                                    |
|-----|----|-------------------|----------------------------------------------------------------------------------------------------|----------------------------------------------------------------------------------------------------|
|     |    |                   |                                                                                                    | Veuillez contacter le service après-vente si les<br>problèmes persistent après la réinitialisation de<br>l'alarme.                                                                                                    |
| 97  | Δ. | FC                | Alarme compresseur :                                                                                                    | Vérifiez la tension d'alimentation de la centrale.                                                                                                    |
|     | Â  |                   | Onduleur pour le compresseur en autopro-<br>tection. Le fonctionnement se poursuit avec                                                      | Vérifiez le code d'alarme sur l'onduleur du<br>compresseur.                                                                                                    |
|     |    |                   | l'échangeur rotatif et le post-chauffage.<br>L'alarme doit être réinitialisée avant que le<br>compresseur ne redémarre (après 10 min).       | Contactez le service si l'alarme ne peut pas être<br>réinitialisée.                                                                                                    |
| 98  | Δ  | T13T14            | Alarme capteur T13 et T14 :                                                                                                    | Vérifiez le capteur de retour T13.                                                                                                    |
|     |    |                   | VGU180EK et VENTEC : Défaillance du systè-<br>me due à une alarme sur T13 et T14.                                                            | Vérifiez le capteur de départ T14.                                                                                                    |
| 99  |    | СОМВІ             | Alarme relais/FC :<br>Système VPM3 : Relais thermique et alarme<br>FC combinés. La durée d'arrêt minimum du<br>compresseur est de 6 minutes. | Si l'alarme peut être réinitialisée, cela provient<br>du déclenchement du disjoncteur thermique<br>intégré d'un ou des deux ventilateurs. Il peut y<br>avoir différentes raisons à cela, par exemple<br>un manque de débit, un clapet fermé ou une<br>température trop élevée dans le ventilateur. |
|     |    |                   |                                                                                                    | Si l'alarme ne peut pas être réinitialisée, cela<br>peut provenir de la disjonction de la protecti-<br>on du moteur du compresseur, en raison d'un<br>courant de défaut. Réenclenchez la protection<br>du moteur et réinitialisez l'alarme.                                                        |
| 101 |    | BRINEPRESS        | Saumure basse pression :<br>Alarme sur BAH : Entrée du pressostat                                                                            | Faire le niveau du circuit de saumure.<br>Bien refermer le circuit de saumure de la solu-                                                                                                    |
|     |    |                   | activée.                                                                                                    | tion BAH.                                                                                                    |
| 102 |    | MANUAL            | Manuel :<br>Le système est réglé en mode manuel.                                                                                             | Remettez l'appareil en mode automatique en fin<br>d'utilisation du mode manuel. Après une heure,<br>la commande repasse en mode automatique.                                                                                                    |
| 103 | ٨  | DPT COMM          | Erreur de communication DPT :                                                                                                    | Vérifiez le diffuseur DPT monté dans le systè-                                                                                                    |
|     |    | ERROR             | Sur les centrales avec DPT, sur lesquelles le contrôle de débit ou de pression est sélectionné.                                              | me de contrôle.                                                                                                    |
| 104 |    | T18_HIGH_<br>TEMP | T18 (T35) Tuyau de pression :<br>Activé si la température du capteur T18                                                                     | En cas d'alertes répétées :<br>Vérifiez la sonde T18.                                                                                                    |
|     |    |                   | depasse 115 °C pour le VPR ou 125 °C pour<br>le VPM3. L'alarme est désactivée 5 °C en                                                        | Vérifiez le niveau d'huile du compresseur.                                                                                                    |
|     |    |                   | dessous du seuil d'alarme.                                                                                                    | Vérifiez la surchauffe des vannes thermiques.                                                                                                    |
| 105 | ٨  | SMOKE DE-         | Détecteur de fumée :                                                                                                    | S'il n'y a pas eu de fumée ou d'incendie dans le                                                                                                    |
|     |    | TECTOR            | NIL-139 :                                                                                                    | bâtiment :                                                                                                    |
|     |    |                   | DI8 peut être configuré par le menu de ser-                                                                                                  | Vérifiez le détecteur de fumée (pas un produit                                                                                                    |
|     |    |                   | vice soit pour le thermostat d'incendie soit                                                                                                 | Nilan).                                                                                                    |
|     |    |                   | pour le détecteur de fumée. Cette alarme                                                                                                    |                                                                                                    |
|     |    |                   | s'affiche à la place de l'alarme INCENDIE.                                                                                                   |                                                                                                    |

#### France :

Nilan France 2 Rue des Arrosants Parc Activités de Napollon 13400 Aubagne Tel : 04 84 83 05 63 info@nilan.fr www.nilan.fr

#### Belgium :

Nilan Belgium Lerenveld 22 2547 Lint Tel : +32 3 298 32 53 info@nilanbelgium.be www.nilanbelgium.be

#### Schweiz :

Nilan Schweiz AG Schützenstrasse 33 CH-8902 Urdorf Tel : +41 44 736 50 00 info@nilan.ch www.nilan.ch

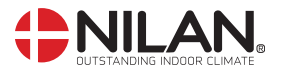

Nilan A/S Nilanvej 2 8722 Hedensted Danmark TIf. +45 76 75 25 00 nilan@nilan.dk www.nilan.dk Nilan A/S décline toute responsabilité en cas d'erreur ou de défaut sur les supports d'information imprimés, ou pour toute perte ou dommage occasionné par les supports publiés, que ce soit en raison d'une erreur, d'une imprécision, ou autre. Nilan A/S se réserve le droit, sans préavis, de modifier ses produits et guides d'utilisation. Toutes les marques mentionnées sont la propriété de Nilan A/S, tous droits réservés.